# भारतीय मानक ब्यूरो

### (सूचना प्रौद्योगिकी और सेवाएँ विभाग)

#### हमारा संदर्भ: ITS/14:1

दिनांक: 19 2 2019

विषय: मेल क्लाइंट जैसे थंडरबर्ड, एमएस आउटलुक, आउटलुक एक्सप्रेस, जीमेल ऐप और अन्य मोबाइल मेल क्लाइंट ऐप्स के माध्यम से एनआईसी ई-मेल सेवाएं का उपयोग करना।

# Subject: Using NIC e-mail services through mail clients such as Thunderbird, MS Outlook, Outlook express, Gmail mobile App and other mobile mail client apps.

This is to inform that official email accounts provided to employees of BIS i.e. mail account with 'bis.gov.in' domain, can also be accessed through mail clients such as Thunderbird, MS Outlook, Outlook express, Gmail app etc. The procedure to configure mail clients to use NIC mail account is enclosed with this circular.

In order to configure mail clients for using NIC mail account, Internet Message Access Protocol (IMAP) must be enabled. ITSD has administrative rights to enable/disable IMAP for accounts. Hence, a mail may be sent to ITSD (<u>its@bis.gov.in</u>) for enabling/disabling IMAP. Thereafter, the enclosed manual may be referred for configuring mail clients to use NIC mail accounts.

Circulated for Information.

R.K. Kain Scientist-E & Head IT Services Department

# CONTENTS

- 1. Outlook Express (IMAP)
- 2. Microsoft Outlook (IMAP)
- 3. Eudora (IMAP)
- 4. Thunderbird (IMAP)
- 5. Outlook Express (POP)

# Note:

Prior to configuring, please ensure that your ID is enabled for POP/IMAP. Please call support on 011-24305101/5102/5099 or drop a mail to "<u>support@gov.in</u>".

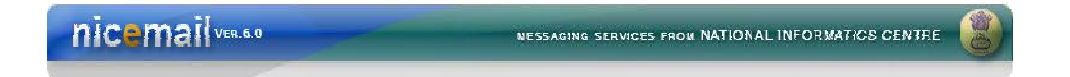

## To set up your Outlook Express client (IMAP)

- 1. Open Outlook or Outlook Express.
- 2. Click the Tools menu, and select Accounts...

Click Add, and then click Mail...

| ternet Accounts         | ;                  |                | ? 🛿                       | 3    |
|-------------------------|--------------------|----------------|---------------------------|------|
| All Mail N              | ews Directory Serv | ice            | <u>Add</u>                | Mail |
| Account Type Connection |                    | <u>R</u> emove | News<br>Directory Service |      |
|                         |                    |                | Properties                |      |
|                         |                    |                | Set as <u>D</u> efault    |      |
|                         |                    |                | Import                    |      |
|                         |                    |                | Export                    | X    |
|                         |                    |                |                           |      |
|                         |                    |                | <u>S</u> et Order         |      |
|                         |                    |                | Close                     |      |

| nicemail | NESSAGING SERVICES FROM NATIONAL INFORMATICS CENTRE | 8 |
|----------|-----------------------------------------------------|---|
|          |                                                     |   |

Enter your name in the **Display name:** field, and click **Next**.

| ernet Connection Wiz                             | ard                                                                                          |
|--------------------------------------------------|----------------------------------------------------------------------------------------------|
| Your Name                                        | ×                                                                                            |
| When you send e-mail, j<br>Type your name as you | your name will appear in the From field of the outgoing message.<br>would like it to appear. |
| <u>D</u> isplay name:                            | Support<br>For example: John Smith                                                           |
|                                                  |                                                                                              |
|                                                  |                                                                                              |
|                                                  |                                                                                              |
|                                                  |                                                                                              |
|                                                  | < <u>Back</u> <u>N</u> ext > Cancel                                                          |

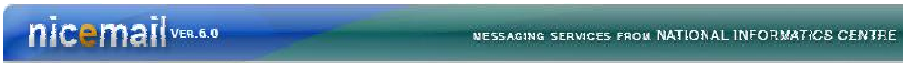

Enter your full NIC email address (like abcd@gov.in) in the **Email address:** field, and click **Next** 

| iternet Connection Wiza    | rd                                                         | ×     |
|----------------------------|------------------------------------------------------------|-------|
| Internet E-mail Address    |                                                            | ×     |
| Your e-mail address is the | e address other people use to send e-mail messages to you. |       |
| <u>E</u> -mail address:    | support@gov.in                                             |       |
|                            | For example: someone@microsoft.com                         |       |
|                            |                                                            |       |
|                            |                                                            |       |
|                            |                                                            |       |
|                            | < <u>B</u> ack <u>N</u> ext > C                            | ancel |

W.

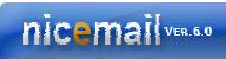

NESSAGING SERVICES FROM NATIONAL INFORMATICS CENTRE

My incoming mail Server is a IMAP Server.

Enter mail.gov.in in the Incoming mail (IMAP) server: field. Enter mail.gov.in in the Outgoing mail (SMTP) server: field.

| ×      |
|--------|
|        |
|        |
|        |
|        |
| Cancel |
|        |

Click Next

| 21 VER.6.0 | NESSAGING SERVICES FROM NATIONAL INFORMATICS CENTRE |
|------------|-----------------------------------------------------|
|            |                                                     |

Enter your complete **uid:** in the **Account name:** field. Enter your email password in the **Password:** field (As per user choice), and click **Next** 

| nternet Mail Logon                                                                |                                                                                                    | 米 |
|-----------------------------------------------------------------------------------|----------------------------------------------------------------------------------------------------|---|
| Type the account nan                                                              | ne and password your Internet service provider has given you.                                                                    |   |
| Account name:                                                                     | support                                                                                                    |   |
| Password:                                                                         | Remember nassword                                                                                                    |   |
| If your Internet service p<br>(SPA) to access your ma<br>Authentication (SPA)' ch | rovider requires you to use Secure Password Authentication<br>ail account, select the 'Log On Using Secure Password<br>neck box. |   |
|                                                                                   | Password Authentication (SPA)                                                                                                    |   |
| Log on using <u>S</u> ecure                                                       |                                                                                                    |   |

#### Click Finish

nicem

Highlight mail.gov.in under Account, and click Properties

|              | ws Directory Service |               | <u>Add</u>            |
|--------------|----------------------|---------------|-----------------------|
| Account      | Туре                 | Connection    | <u>R</u> emove        |
| amail.gov.in | mail (default)       | Any Available | Properties            |
|              |                      |               | Set as <u>D</u> efaul |
|              |                      |               | Import                |
|              |                      |               | Export                |
|              |                      |               | Set Order             |

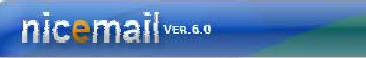

Go to the **Servers** tab, and check the box next to "**My server requires authentication**"

NESSAGING SERVICES FROM NATIONAL INFORMATICS CENTRE

Incoming mail (IMAP): mail.gov.in

Outgoing mail (SMTP): mail.gov.in

| ieneral Servers <u>Cor</u><br>Server Information —<br><u>M</u> y incoming mail sel<br><u>I</u> ncoming mail (IMAP | rver is a | Security   | Advanced          | IMAP    |
|----------------------------------------------------------------------------------------------------|-----------|------------|-------------------|---------|
| Server Information —<br>My incoming mail sei<br>Incoming mail (IMAP                                               | rverisa   | IMAP       |                   |         |
| <u>M</u> y incoming mail se<br>Incoming mail (IMAP                                                                | rverisa   | IMAP       | 0.000             |         |
| Incoming mail (IMAP                                                                                               | 0.        |            | server.           |         |
|                                                                                                    | ) ma      | ail.gov.in |                   |         |
| Outgoing mail (SMT)                                                                                               | P): m     | ail.gov.in |                   |         |
| Incoming Mail Server                                                                                              |           |            |                   |         |
| A <u>c</u> count name:                                                                                            | test      |            |                   |         |
| Password:                                                                                                    |           |            |                   |         |
|                                                                                                    | F         | lemember   | pass <u>w</u> ord |         |
| Log on using <u>S</u> ea                                                                                          | cure Pas  | sword Auth | entication        |         |
| Outgoing Mail Server                                                                                              | -         |            |                   |         |
| My server require                                                                                                 | es auther | itication  | S                 | ettings |
|                                                                                                    |           |            |                   |         |
|                                                                                                    |           |            |                   |         |
|                                                                                                    |           |            |                   |         |
| L.                                                                                                    | OK        |            | Cancel            | Apolu   |

Click OK

Click the Advance Tab

Enter 465 in the **Outgoing mail (SMTP):** field. Under **Outgoing Mail (SMTP)**, check the box next to "**This server requires a secure connection (SSL)**".

NESSAGING SERVICES FROM NATIONAL INFORMATICS CENTRE

Enter 995 in the **Incoming mail (IMAP):** field.Under **Incoming mail (IMAP)**, check the box next to "**This server requires a secure connection (SSL)**".

| 🗟 mail.                | gov.in                    | Propertie                | s                 |             | ? 🛛        |
|------------------------|---------------------------|--------------------------|-------------------|-------------|------------|
| General                | Servers                   | Connection               | Security          | Advanced    | IMAP       |
| Server<br><u>O</u> utg | Port Numb<br>oing mail (  | ers<br>SMTP): 4          | 165               |             | e Defaults |
| <b>⊡</b> T<br>Incor    | his server<br>ming mail ( | reguires a sec<br>IMAP): | ure conne<br>193  | ction (SSL) |            |
| <b>⊡</b> T<br>Server   | his server<br>Timeouts    | requires a sec           | ure <u>c</u> onne | ction (SSL) |            |
| Shor<br>Sendin         | ı                         | Lo                       | ng 1n             | ninute      |            |
| B                      | reak apart                | messages ları            | ger than [        | 50 🔅        | КВ         |
| -                      |                           | 01                       |                   |             |            |

Click Apply and OK.

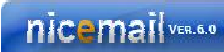

NESSAGING SERVICES FROM NATIONAL INFORMATICS CENTRE

### To set up your Microsoft Outlook Client (IMAP)

Open Microsoft Outlook

Click the Tools menu, Select Email Accounts

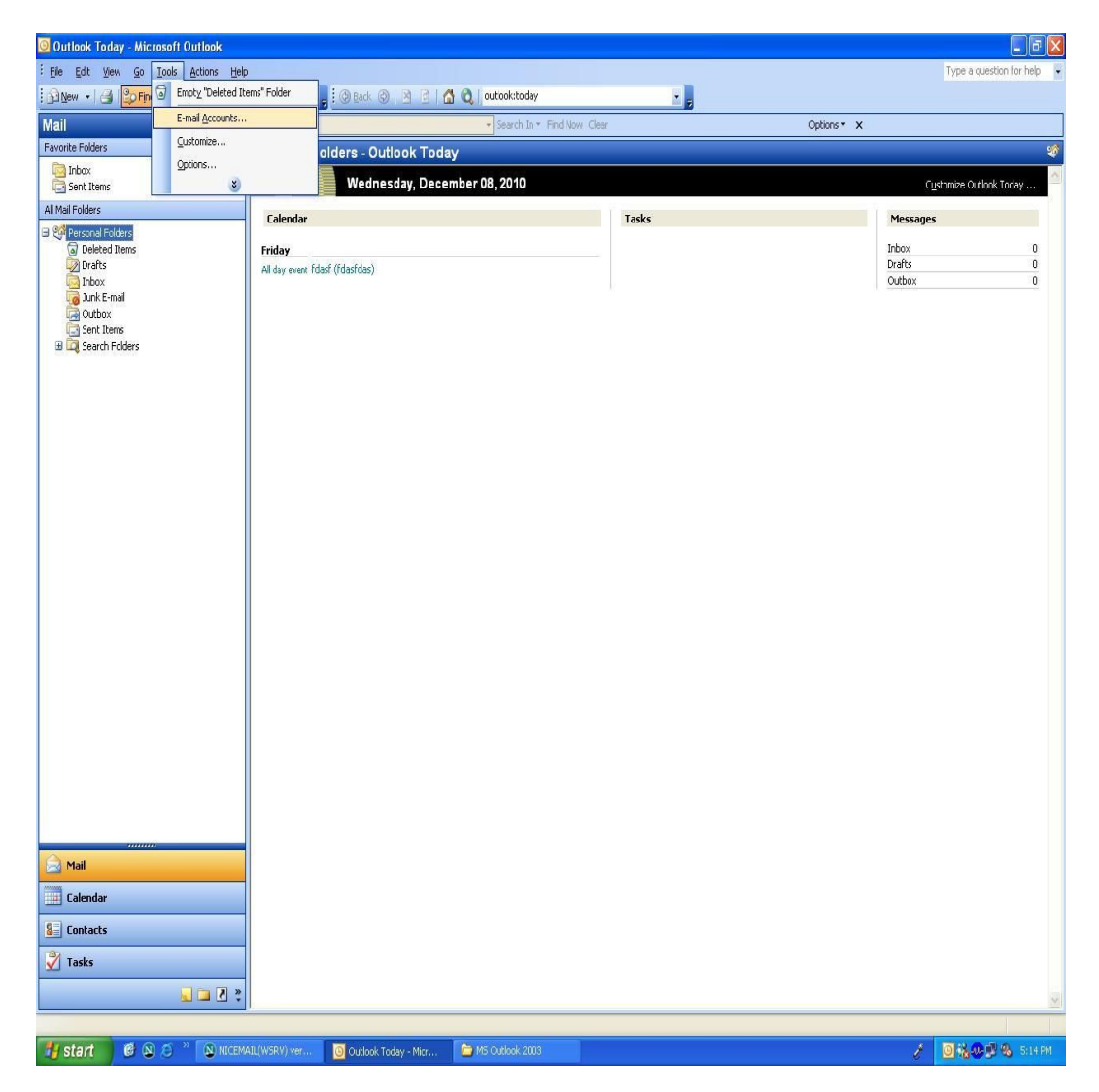

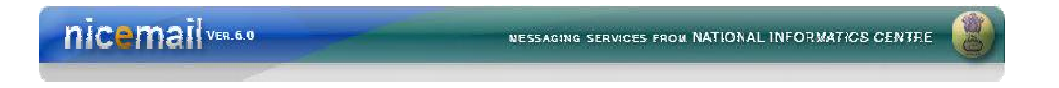

Select "Add a New Email Account "

| E-mail Accounts |                                                                                                    |
|-----------------|----------------------------------------------------------------------------------------------------|
|                 | This wizard will allow you to change the e-mail accounts and directories that Outlook uses.                                                                                                    |
|                 | E-mail                                                                                                    |
|                 | <ul> <li>Add a new <u>e-mail account</u></li> <li>View or change existing e-mail accounts</li> <li>Directory</li> <li>Add a new <u>directory or address book</u></li> <li>View or change existing directories or address books</li> </ul> |
|                 | < Back Next > Close                                                                                                    |

Click NEXT

NESSAGING SERVICES FROM NATIONAL INFORMATICS CENTRE

### You are prompted to Choose E-mail Service

#### Select IMAP

| E-mail Accounts                                                                                                    | × |
|----------------------------------------------------------------------------------------------------|---|
| <b>Server Type</b><br>You can choose the type of server your new e-mail account will work with.                                            | × |
| C Microsoft Exchange Server                                                                                                    |   |
| Connect to an Exchange server to read e-mail, access public folders, and share<br>documents.                                               |   |
| Connect to a POP3 e-mail server to download your e-mail.  IMAP Connect to an IMAP e-mail server to download e-mail and synchronize mailbox |   |
|                                                                                                    |   |
| Connect to an HTTP e-mail server such as Hotmail to download e-mail and<br>synchronize mailbox folders.                                    |   |
| C Additional Server Types                                                                                                    |   |
| Connect to another workgroup or 3rd-party mail server.                                                                                     |   |

**Click Next** 

1. Fill in all necessary fields to include the following information:

Your Name: Enter your name as you would like it to appear in the From: field of outgoing messages.
Email Address: Enter your full NIC Email address (*abcxyz@gov.in*).
Password: Enter your email password. (Optional, as per the user's choice)

Incoming mail server (IMAP): mail.gov.in

Outgoing mail server (SMTP): mail.gov.in

**Click On More Settings button** 

| E-mail Account                | S                                                     |                                      |               |
|-------------------------------|-------------------------------------------------------|--------------------------------------|---------------|
| Internet E-m<br>Each of the   | ail Settings (IMAP)<br>ese settings are required to g | get your e-mail account working.     | 芯             |
| User Informat                 | ion                                                   | Server Information                   |               |
| Your Name:                    | Support                                               | Incoming mail server (IMAP):         | mail.gov.in   |
| <u>E</u> -mail Address:       | support@gov.in                                        | <u>O</u> utgoing mail server (SMTP): | mail.gov.in   |
| Logon Informa                 | ation                                                 |                                      |               |
| <u>U</u> ser Name:            | support                                               |                                      |               |
| <u>P</u> assword:             | *******                                               |                                      |               |
|                               | Remember password                                     |                                      |               |
| Log on using<br>Authenticatio | Secure Password<br>n (SPA)                            |                                      | More Settings |
|                               |                                                       | < <u>B</u> ack                       | Next > Cancel |

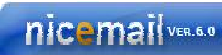

Select the **Outgoing Server** tab. Check the box next to **My outgoing server (SMTP)** requires authentication and select **Use same settings as my incoming mail server**.

| General | Outgoing Server                           | Connection     | Advanced                                 |
|---------|-------------------------------------------|----------------|------------------------------------------|
| Му      | outgoing server (SN                       | MTP) requires  | authentication                           |
| ٥L      | se same settings a:                       | s my incoming  | mail server                              |
| OL      | og on using                               |                |                                          |
| L       | Jser <u>N</u> ame:                        |                |                                          |
| E       | assword:                                  |                |                                          |
|         | Log on using Sec                          | ure Password   | Authentication (SPA)                     |
| OL      | _]Log on using ≦ec<br>og on to incoming r | ail server bef | Authentication (SPA)<br>ore sending mail |

Click OK

Click the **Advanced tab**, and check the box next to **this server requires an encrypted connection (SSL)** under **Incoming Server (IMAP)**. Enter Port 993 in the 'Incoming Server (IMAP)' box.

NESSAGING SERVICES FROM NATIONAL INFORMATICS CENTRE

In the **Outgoing server (SMTP)** box, enter Port 465, and check the box next to **This server requires an encrypted connection (SSL)** under **Outgoing Server (SMTP)**.

| Internet E-mail Settings                                                                                                    |
|----------------------------------------------------------------------------------------------------|
| General Outgoing Server Connection Advanced                                                                                                    |
| Server Port Numbers<br>Incoming server (IMAP): 993 Use Defaults<br>This server requires an encrypted connection (SSL)<br>Outgoing server (SMTP): 465<br>This server requires an encrypted connection (SSL)<br>Server Timeouts<br>Short Long 5 minutes |
| Root folder path:                                                                                                    |
|                                                                                                    |
| OK Cancel                                                                                                    |

**Click Ok** 

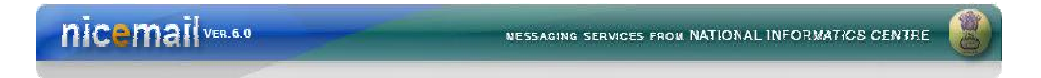

Click Next, and then click Finish.

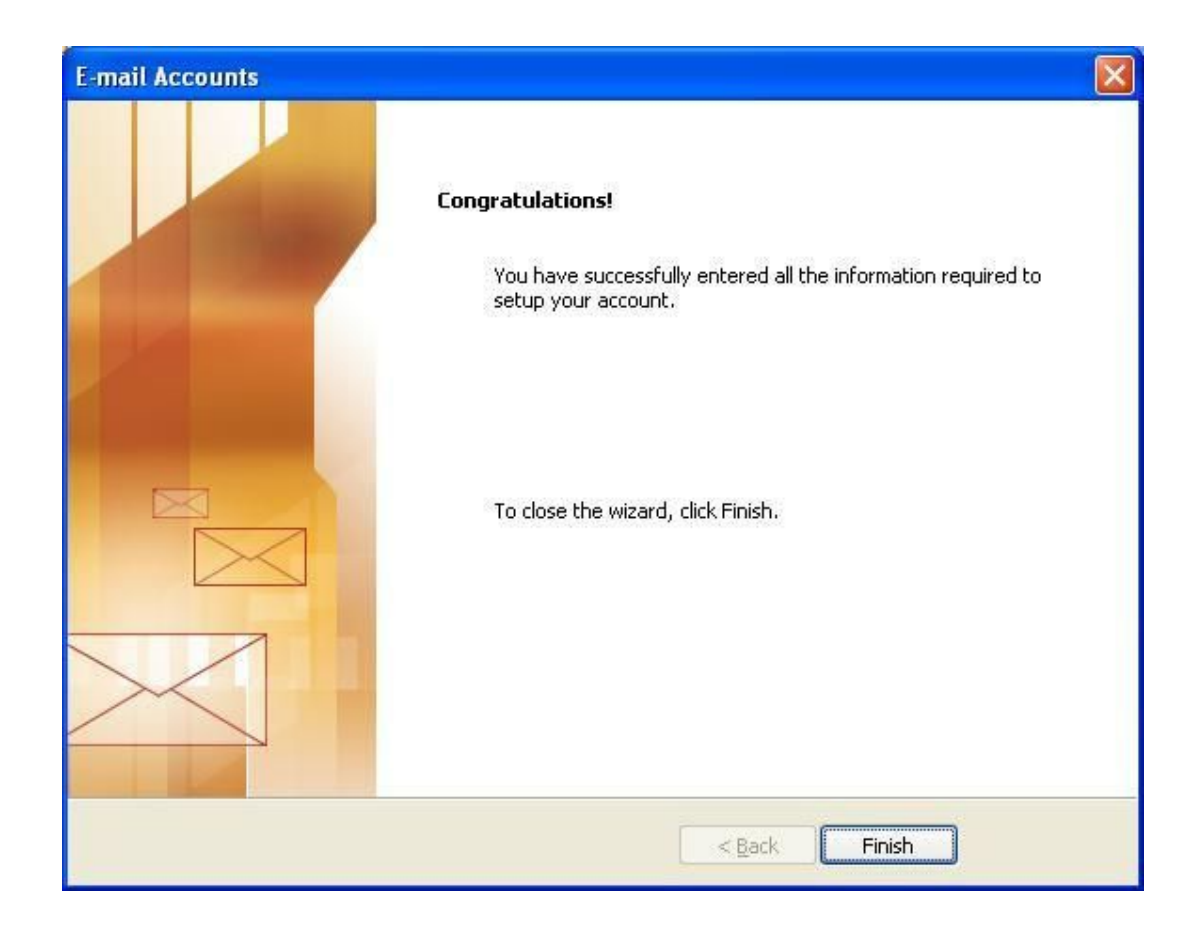

# To set up your Eudora client (IMAP)

#### Open Eudora

Select Tools and Then Click Options.

| 🍞 Eudora - [In]                                                                                                    | of the other states of the local division of the local division of |                        |
|----------------------------------------------------------------------------------------------------|----------------------------------------------------------------------------------------------------|------------------------|
| 🌍 File Edit Mailbox Messa                                                                                                    | age Transfer Special Tools Window Help                                                                                                    |                        |
| 1 78 8                                                                                                    | Filters<br>Filter Report                                                                                                    | 🔯 🛷 💰 🛐 Search Web 🗸   |
|                                                                                                    | • 🗘 🌁 🧳 Label 🕴 Mailboxes                                                                                                    | 🖉 🖳 🕽 🌌 Subject        |
| <ul> <li>Eudora</li> <li>W In</li> <li>W Out</li> <li>W Junk</li> <li>W Trash</li> <li>→ Recent</li> <li>W Trash</li> <li>W Out</li> <li>W Out</li> <li>In</li> </ul> | File Browser<br>Stationery<br>Signatures<br>Personalities<br>Task Status<br>Task Status<br>Task Errors<br>Address Book Ctrl+L<br>Directory Services Ctrl+Y                                                                                                    | <u>n 2 ∳</u> Test 1 Eu |
|                                                                                                    | Link History<br>Statistics<br>Reset Tools<br>1/1K/9K C<br>From: Avishek <mar<br>Subject: Test 1 Eu<br/>To: manav.a@nic.in</mar<br>                                                                                                    |                        |
|                                                                                                    | test                                                                                                    |                        |

NESSAGING SERVICES FROM NATIONAL INFORMATICS CENTRE

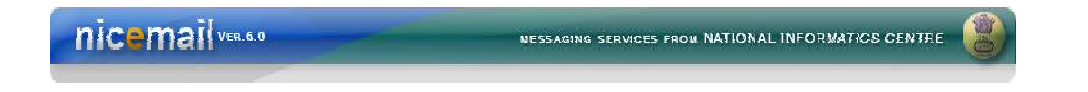

Then go to the Category Getting Started on the Left Hand Side

| egory:          | _ |                         |      |
|-----------------|---|-------------------------|------|
| 24              | * | <u>R</u> eal name:      |      |
|                 |   | ABCD                    |      |
| Getting Started | - | Email <u>a</u> ddress:  |      |
| ~               |   | abcd@gov.in             |      |
| Checking Mail   |   | Mail Server (Incoming): |      |
| 2               |   | mail.gov.in             |      |
| Incoming Mail   |   | User Name:              |      |
|                 |   | abcd                    |      |
| Sending Mail    |   | SMTP Server (Outgoing): |      |
| · •             |   | mail.gov.in             |      |
| Composing Mail  |   | Allow authentication    |      |
|                 |   |                         |      |
|                 |   |                         |      |
| Internet Dialup | + | OK Cancel               | Help |

Fill the details as follows:

Real Name: Your name Email Address: NIC Email Address Mail Server (Incoming): mail.gov.in User Name: Login Id SMTP Server (Outgoing): mail.gov.in Allow Authentication should be checked .Then press OK

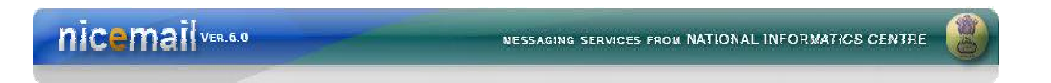

Then go to the Category Checking Mail on the Left Hand Side

| egory:          |   |                                                                                                    |  |
|-----------------|---|----------------------------------------------------------------------------------------------------|--|
| 50              | * | <u>M</u> ail Server:                                                                                                    |  |
|                 |   | mail.gov.in                                                                                                    |  |
| Getting Started |   | User Name:                                                                                                    |  |
| 2               |   | abcd                                                                                                    |  |
| Checking Mail   |   | Check for mail every 0 minute(s) Don't check without a network connection Don't check when using battery Secure Sockets when Receiving Required, Alternate Port Last SSL Info |  |
| <b>N</b>        |   |                                                                                                    |  |

Fill the details as follows:

Mail Server: mail.gov.in

User Name: Login Id

"Send on Check" should be checked.

Secure Sockets when Receiving, Select "Required, Alternate Port "

#### Then press OK

| 10.0   |   |     |       |          |
|--------|---|-----|-------|----------|
| - Ph I |   | 100 | - T I | VED 6    |
|        | 6 |     | 9 H   | Vicn. M. |
|        |   |     |       |          |

Then go to the Category Incoming Mail on the Left Hand Side

NESSAGING SERVICES FROM NATIONAL INFORMATICS CENTRE

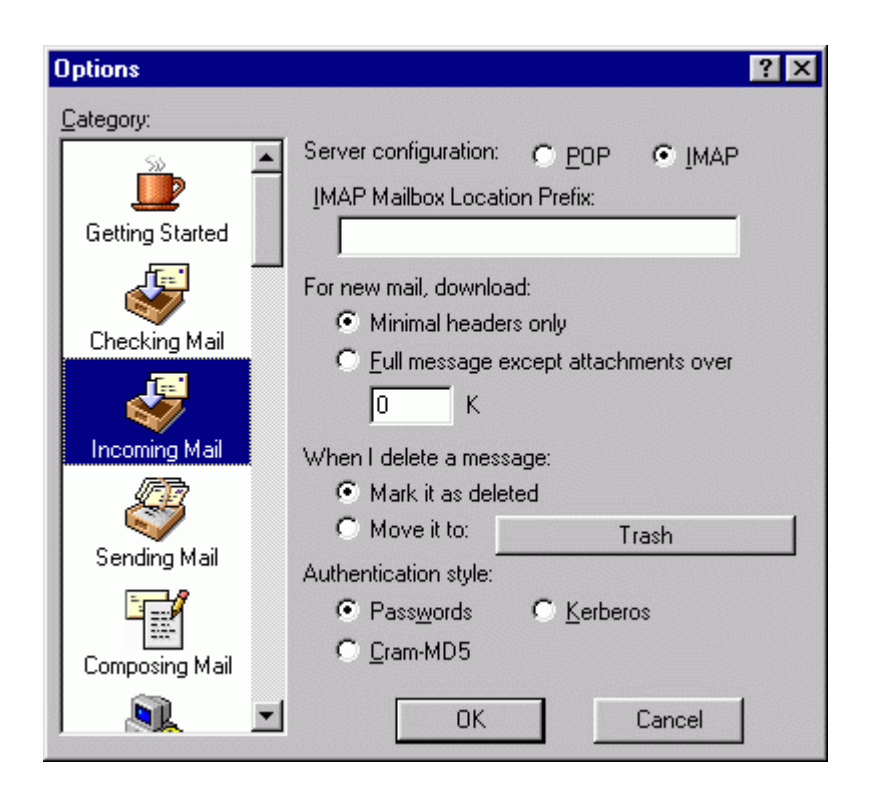

Fill the details as follows:

Server Configuration: IMAP Leave mail on Server: Should be checked Authentication style: Passwords

Then press OK

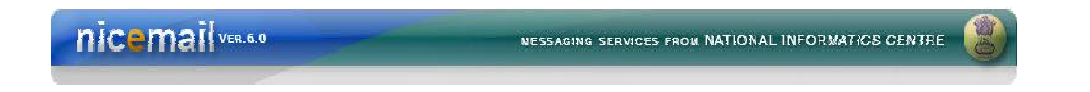

Then go to the Category Sending Mail on the Left Hand Side

| egory:          |     | ]                                                        |  |
|-----------------|-----|----------------------------------------------------------|--|
| 50              | *   | Email address:                                           |  |
|                 |     | abcd@gov.in                                              |  |
| Getting Started | III | Domain to add to unqualified addresses:                  |  |
| Checking Mail   |     | SMTP server:                                             |  |
| 9               |     | mail.gov.in                                              |  |
| Incoming Mail   |     | SMTP Relay Personality: None                             |  |
|                 |     | Allow authentication           Immediate send            |  |
| Sending Mail    |     | Send on check                                            |  |
| ۹.              |     | Use submission port (587)<br>Secure Sockets when Sending |  |
| Composing Mail  |     | Required, Alternate Port 🔹 🛓                             |  |

Fill the details as follows:

Email Address: NIC Email Address SMTP Server: mail.gov.in SMTP Relay Personality: None Allow Authentication should be checked Immediate send should be checked Send on check should be checked Secure Sockets when Sending, Select "Required, Alternate Port" Then press OK

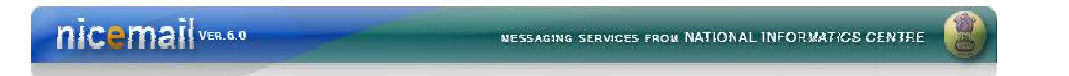

## **Configuring "NIC EMAIL"** in Thunderbird (IMAP)

- 1. Open Thunderbird mail client.
- 2. Click on **Create a new account**

| Cocal Folders - Mozilla Thunderb           | ird                              |                                       |                                  |
|--------------------------------------------|----------------------------------|---------------------------------------|----------------------------------|
| <u>File Edit View Go M</u> essage <u>T</u> | ools <u>H</u> elp                |                                       |                                  |
| 🖄 Get Mail 🔹 📝 Write 📗 Ad                  | ldress Book Tag -                | Search all messages <ctrl+k></ctrl+k> | J.                               |
|                                            |                                  |                                       |                                  |
|                                            | 1                                |                                       |                                  |
| Local Folders      Trash      Outbox       | Thunderbird Mail - Local Folders |                                       |                                  |
|                                            | Accounts                         |                                       |                                  |
|                                            | View settings for this account   |                                       |                                  |
|                                            | Create a new account             |                                       |                                  |
|                                            |                                  |                                       |                                  |
|                                            | Advanced Features                |                                       |                                  |
|                                            | Q Search messages                |                                       |                                  |
|                                            | Manage message filters           |                                       |                                  |
|                                            | www.wanagemessagemens            |                                       |                                  |
|                                            |                                  |                                       |                                  |
|                                            |                                  |                                       |                                  |
|                                            |                                  |                                       |                                  |
|                                            |                                  |                                       |                                  |
|                                            |                                  |                                       |                                  |
|                                            |                                  |                                       |                                  |
|                                            |                                  |                                       |                                  |
|                                            |                                  |                                       |                                  |
|                                            |                                  |                                       |                                  |
|                                            |                                  |                                       |                                  |
|                                            |                                  |                                       |                                  |
|                                            |                                  |                                       |                                  |
|                                            |                                  |                                       |                                  |
|                                            |                                  |                                       |                                  |
|                                            |                                  |                                       |                                  |
|                                            |                                  |                                       |                                  |
|                                            |                                  |                                       |                                  |
| Done                                       |                                  |                                       |                                  |
| 🔊 🛃 🔞                                      | @                                |                                       | <ul> <li>▲ 10.12-2010</li> </ul> |

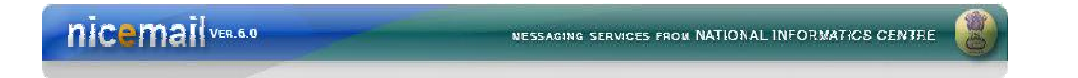

- 3. A new window will appear
- 4. In this window, Please fill your credentials Your Name, NIC E-mail Address, Password (Optional)

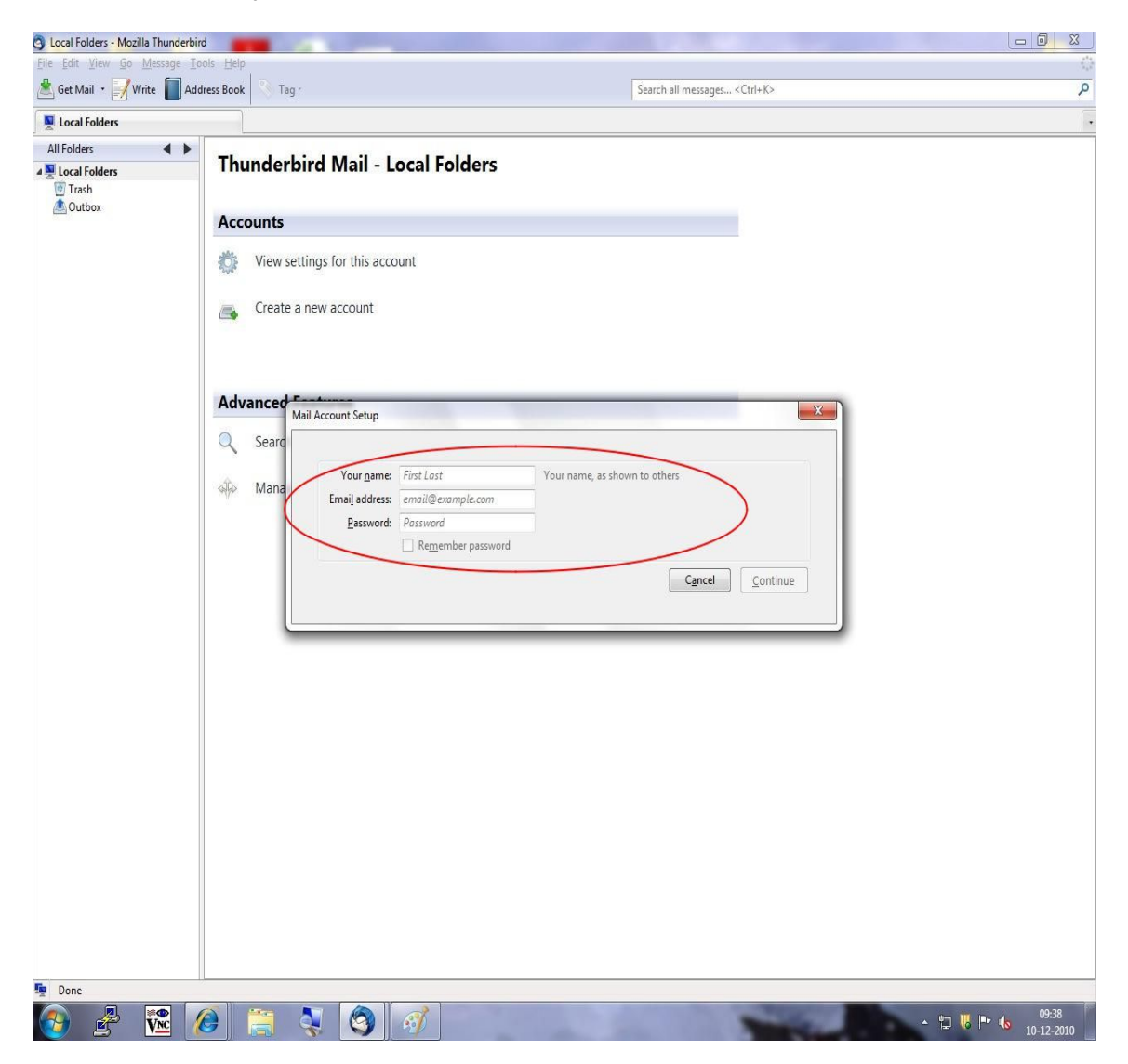

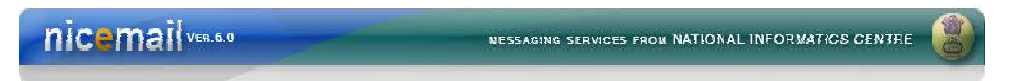

5. After filling details **Uncheck remember password** and then click **Continue** 

| <u>File Edit View Go Message To</u> | ols <u>H</u> elp                                                                                                    |                                          |   |
|-------------------------------------|----------------------------------------------------------------------------------------------------|------------------------------------------|---|
| 📥 Get Mail 🔹 📝 Write 📗 Add          | Iress Book 💦 Tag -                                                                                                    | Search all messages <ctrl+k></ctrl+k>    | ۶ |
| Victorial Folders                   |                                                                                                    |                                          |   |
| All Folders                         | Thunderbird Mail - Local Folders                                                                                                |                                          |   |
|                                     | Accounts          View settings for this account         Create a new account                                                   |                                          |   |
|                                     | Advanced<br>Mail Account Setup<br>Searc<br>Mana<br>Your game: abc<br>Email address: abc@gov.in<br>Password<br>Remember password | aame, as shown to others Cancel Continue |   |
|                                     |                                                                                                    |                                          |   |

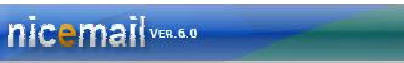

6. After pressing **Continue Button** it will **automatically resolve server details** (From this stage onwards it will require internet connectivity)

| cal Folders - Mozilla Thunderbird<br>Edit View Go Message Tools | s Help     |                                          | And the second second second second second second second second second second second second second second second |              |  |  |
|-----------------------------------------------------------------|------------|------------------------------------------|----------------------------------------------------------------------------------------------------|--------------|--|--|
| Get Mail 🔹 📝 Write 📗 Addres                                     | ss Book    |                                          | Search all messages <ctrl+k< th=""><th>&gt;</th></ctrl+k<>                                                       | >            |  |  |
| .ocal Folders                                                   |            |                                          |                                                                                                    |              |  |  |
| Folders                                                         | Thunderb   | ird Mail - Local Folders                 |                                                                                                    |              |  |  |
| Outbox                                                          | Accounts   |                                          |                                                                                                    |              |  |  |
|                                                                 | alt        |                                          |                                                                                                    |              |  |  |
|                                                                 | View set   | tings for this account                   |                                                                                                    |              |  |  |
|                                                                 | 📇 Create a | new account                              |                                                                                                    |              |  |  |
|                                                                 |            |                                          |                                                                                                    |              |  |  |
|                                                                 |            |                                          |                                                                                                    |              |  |  |
|                                                                 | Advanced   | - A                                      |                                                                                                    | x            |  |  |
|                                                                 | Searc      | all Account Setup                        |                                                                                                    |              |  |  |
|                                                                 | Mana       | Your pamer also                          | name as shown to others                                                                                          |              |  |  |
|                                                                 |            | Email address: abc@gov.in                | name, as snown to others                                                                                         |              |  |  |
|                                                                 |            | Password: Password                       |                                                                                                    |              |  |  |
|                                                                 |            | Remember password                        | <u>Start</u>                                                                                                    | over         |  |  |
|                                                                 |            | Looking up configuration: Email provider |                                                                                                    |              |  |  |
|                                                                 |            | Username:                                |                                                                                                    | <u>5</u> top |  |  |
|                                                                 |            | 🗘 Incoming: I                            | MAP None                                                                                                    |              |  |  |
|                                                                 |            | 🔅 Outgoing: S                            | MTP None                                                                                                    |              |  |  |
|                                                                 |            |                                          | Cancel Create A                                                                                                  | ccount       |  |  |
|                                                                 |            |                                          | X 3X 201                                                                                                    |              |  |  |
|                                                                 | <u> </u>   |                                          |                                                                                                    |              |  |  |
|                                                                 |            |                                          |                                                                                                    |              |  |  |
|                                                                 |            |                                          |                                                                                                    |              |  |  |
|                                                                 |            |                                          |                                                                                                    |              |  |  |
|                                                                 |            |                                          |                                                                                                    |              |  |  |
|                                                                 |            |                                          |                                                                                                    |              |  |  |
|                                                                 |            |                                          |                                                                                                    |              |  |  |
|                                                                 |            |                                          |                                                                                                    |              |  |  |

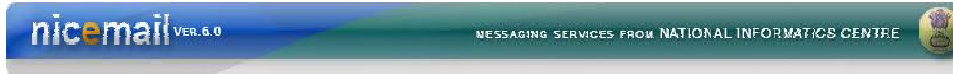

- 7. After resolving details the same will appear as shown below:
- 8. Press Edit Button to continue (For IMAP).

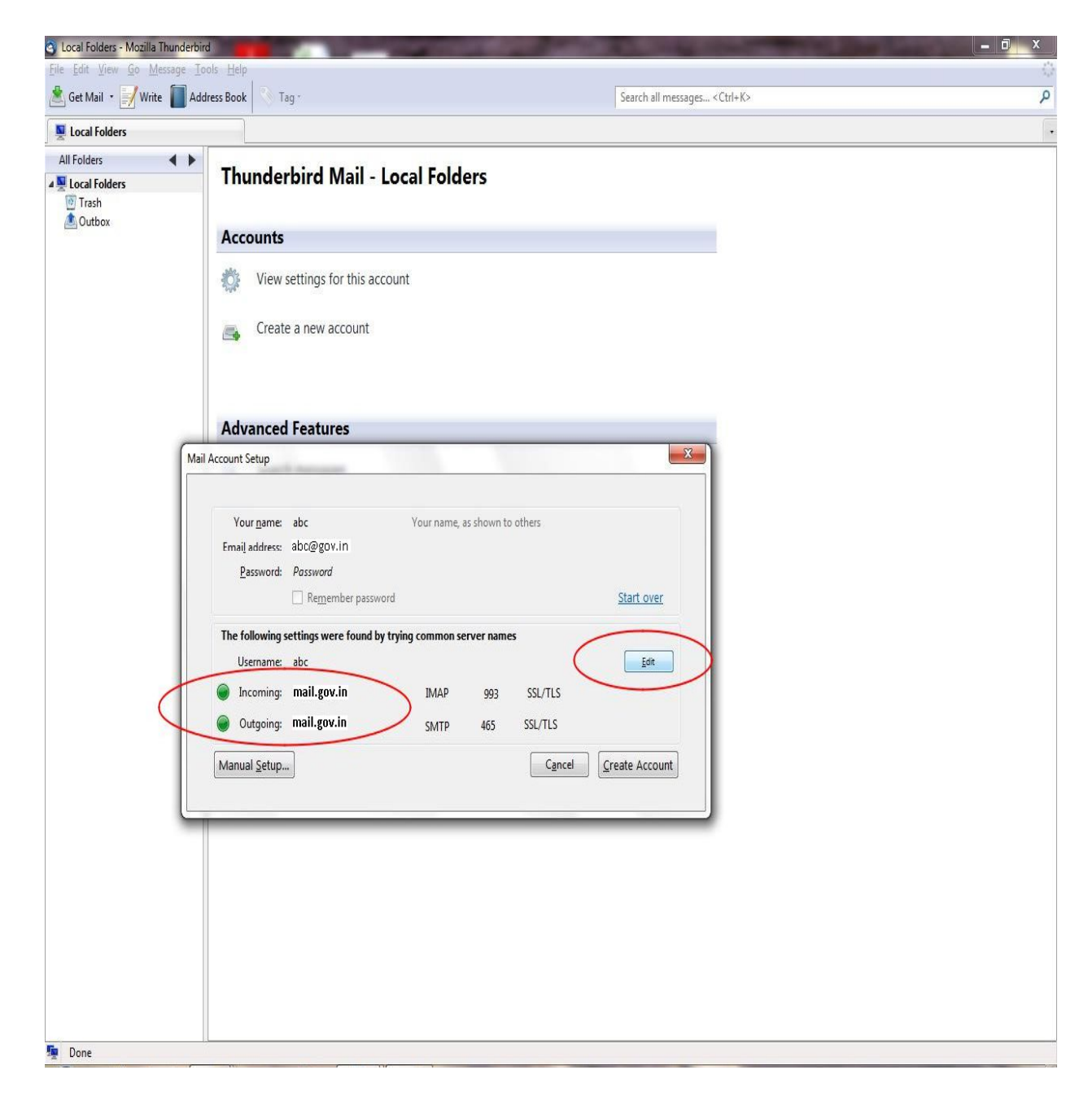

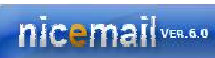

- 9. After clicking Manual Setup Button a new window will appear.
- 10. Now click on Server Settings (On the left Side). Server Name: mail.gov.in

NESSAGING SERVICES FROM NATIONAL INFORMATICS CENTRE

|                                                                                                    | Jerver Jerungs                                                                                                    |
|----------------------------------------------------------------------------------------------------|----------------------------------------------------------------------------------------------------|
| Server Settings<br>Copies & Folders<br>Composition & Addressing<br>Junk Settings<br>Synchronization & Storage<br>Return Receipts<br>Security<br>Local Folders<br>Junk Settings<br>Disk Space<br>Outgoing Server (SMTP) | Server Type:       IMAP Mail Server         Server Name:       mail.gov.in       Port:       993 ♥ Default         User Name:       abc       Security Settings         Connection security:       SSL/TLS       Image: SSL/TLS         Image: Use secure authentication       Server Settings         Image: Qeck for new messages at startup       Image: Check for new messages every       10 ♥ minutes         Image: Qeck for new messages every       10 ♥ minutes       When I delete a message:         Image: Qeck for new messages every       10 ♥ minutes         Image: Qeck for new messages every       10 ♥ minutes         Image: Qeck for new messages every       10 ♥ minutes         Image: Qeck for new messages every       10 ♥ minutes         Image: Qeck for new messages every       10 ♥ minutes         Image: Qeck for new messages every       10 ♥ minutes         Image: Qeck for new messages       Image: Qeck for new message         Image: Qeck for new messages       Image: Qeck for new message         Image: Qeck for new messages       Image: Qeck for new message         Image: Qeck for new message       Image: Qeck for new message         Image: Qeck for new message: Qeck for new message       Image: Qeck for new message         Image: Qeck for new message: Qeck for new message       Image: Qeck for new m |
| Account Actions +                                                                                                    |                                                                                                    |

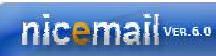

NESSAGING SERVICES FROM NATIONAL INFORMATICS CENTRE

- 11. Now your mailbox is ready, it will ask for your password now.
- 12. After providing password it starts downloading Data

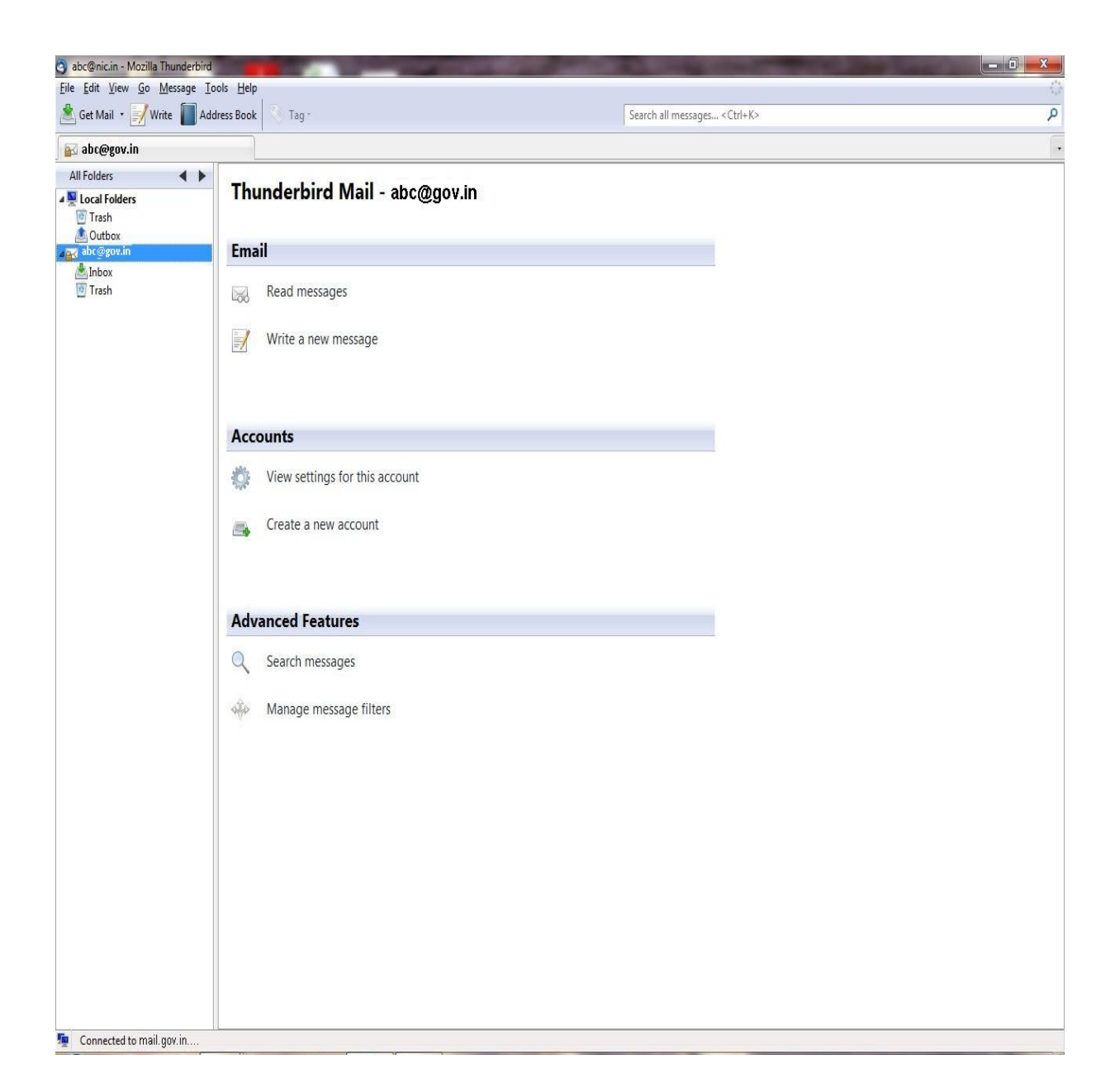

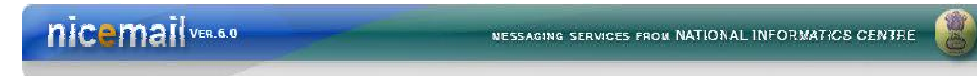

# To set up your Outlook Express client (POP)

- Open Outlook or Outlook Express.
   Click the **Tools** menu, and select **Accounts...**

Click Add, and then click Mail...

| ternet Accounts | 5                  |            | ? 🛛                    |                           |
|-----------------|--------------------|------------|------------------------|---------------------------|
| All Mail N      | ews Directory Serv | ice        | <u></u> dd →           | Mail                      |
| Account         | Туре               | Connection |                        | News<br>Directory Service |
|                 |                    |            | Properties             |                           |
|                 |                    |            | Set as <u>D</u> efault |                           |
|                 |                    |            | Import                 |                           |
|                 |                    |            | Export                 | 1                         |
|                 |                    |            | Set Order              |                           |
|                 |                    |            | Close                  |                           |

| nicemail | NESSAGING SERVICES FROM NATIONAL INFORMATICS CENTRE | 8 |
|----------|-----------------------------------------------------|---|
|          |                                                     |   |

Enter your name in the **Display name:** field, and click **Next**.

| ernet Connection Wiz                             | ard                                                                                          |
|--------------------------------------------------|----------------------------------------------------------------------------------------------|
| Your Name                                        | ×                                                                                            |
| When you send e-mail, j<br>Type your name as you | your name will appear in the From field of the outgoing message.<br>would like it to appear. |
| <u>D</u> isplay name:                            | Support<br>For example: John Smith                                                           |
|                                                  |                                                                                              |
|                                                  |                                                                                              |
|                                                  |                                                                                              |
|                                                  |                                                                                              |
|                                                  | < <u>B</u> ack <u>N</u> ext> Cancel                                                          |

Enter your full NIC email address (abc@gov.in) in the **Email address:** field, and click **Next** 

NESSAGING SERVICES FROM NATIONAL INFORMATICS CENTRE

| ternet Connection Wiza    | urd                                                        | D     |
|---------------------------|------------------------------------------------------------|-------|
| Internet E-mail Address   |                                                            | 米     |
| Your e-mail address is th | e address other people use to send e-mail messages to you. |       |
| <u>E</u> -mail address:   | support@gov.in                                             |       |
|                           | For example: someone@microsoft.com                         |       |
|                           |                                                            |       |
|                           |                                                            |       |
|                           |                                                            |       |
|                           | < Back Next > C                                            | ancel |

WY.

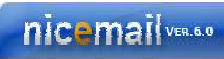

My incoming mail Server is a **POP3** Server.

Enter mail.gov.in in the Incoming mail (POP3) server: field. Enter mail.gov.in in the Outgoing mail (SMTP) server: field.

| ernet Connection Wizard                                                                             |        |
|----------------------------------------------------------------------------------------------------|--------|
| E-mail Server Names                                                                                 | X      |
| My incoming mail server is a POP3 verver.                                                           |        |
| Incoming mail (POP3, IMAP or HTTP) server:                                                          |        |
| mail.gov.in                                                                                         |        |
| An SMTP server is the server that is used for your outgoing e-mail.<br>Outgoing mail (SMTP) server: |        |
| mail.gov.in                                                                                         |        |
|                                                                                                    |        |
| < Back Next >                                                                                       | Cancel |

Click Next

| L INFORMATICS CENTRE | Contraction of the local division of the local division of the loc |
|----------------------|----------------------------------------------------------------------------------------------------|
|                      | LINFORMATICS CENTRE                                                                                                    |

Enter your complete **uid:** in the **Account name:** field. Enter your email password in the **Password:** field (As per user choice), and click **Next** 

| nternet Mail Logon                                    |                                                                                                    | 米 |
|-------------------------------------------------------|----------------------------------------------------------------------------------------------------|---|
| Type the account nan                                  | e and password your Internet service provider has given you.                                                                     |   |
| Account name:                                         | support                                                                                                    |   |
| Password:                                             |                                                                                                    |   |
| If your Internet service p<br>(SPA) to access your ma | rovider requires you to use Secure Password Authentication<br>ail account, select the 'Log On Using Secure Password<br>leck box. |   |
| Authentication (SPA) cr                               | Password Authentication (SPA)                                                                                                    |   |
| Authentication (SPA) or                               |                                                                                                    |   |

#### Click Finish

Highlight mail.nic.in under Account, and click Properties

|              | ews Directory Service |               | Add                   |
|--------------|-----------------------|---------------|-----------------------|
| Account      | Туре                  | Connection    | <u>R</u> emove        |
| amail.gov.in | mail (default)        | Any Available | Properties            |
|              |                       |               | Set as <u>D</u> efaul |
|              |                       |               | Import                |
|              |                       |               | Export                |
|              |                       |               | Set Order             |

Click on General Tab

| eneral        | Comment     | Constanting    | Caractin    | له و مرد الله ه | INAND .      |
|---------------|-------------|----------------|-------------|-----------------|--------------|
| eneral        | Servers     | Lonnection     | Security    | Advanced        | IMAP         |
| Mail Ac       | count —     |                |             |                 |              |
| ~             | S Typet     | he name by w   | hich vou w  | ould like to re | fer to these |
|               | server      | s. For example | e: "Work" ( | or "Microsoft   | Mail         |
| -             | Server      |                |             |                 |              |
| ma            | il.gov.in   |                |             |                 |              |
| User In       | formation   |                |             |                 |              |
| Nam           | e'          | Test           |             |                 |              |
| <u>14</u> am  | с.          | 1030           |             |                 |              |
| <u>O</u> rga  | nization:   | -              |             |                 |              |
| E- <u>m</u> a | il address: | test@gov       | .in         |                 |              |
| Benli         | u address:  |                |             |                 |              |
| перд          | duarces.    |                |             |                 |              |
| Incl          | ude this ad | count when r   | eceiving m  | ail or synchro  | nizing       |
|               |             |                |             |                 |              |
|               |             |                |             |                 |              |
|               |             |                |             |                 |              |
|               |             |                |             |                 |              |
|               |             |                |             |                 |              |

NESSAGING SERVICES FROM NATIONAL INFORMATICS CENTRE

Check the box for "Include this account when receiving mail or synchronizing" Click OK

nicemail VER. 6.0

Go to the  ${\it Servers}$  tab, and check the box next to "My  ${\it server}$  requires authentication"

Incoming mail (POP3): mail.gov.in

Outgoing mail (SMTP): mail.gov.in

| General       | Servers               | Conne           | ction  | Secur    | ity / | Advan           | ced |       |
|---------------|-----------------------|-----------------|--------|----------|-------|-----------------|-----|-------|
| Server        | Information           |                 |        |          |       |                 |     |       |
| <u>M</u> y in | ncoming m             | ail serve       | risa   | POP3     |       | serve           | ٢.  |       |
| <u>I</u> nco  | ming mail (           | POP3):          | ma     | il.gov   | .in   |                 |     |       |
| O <u>u</u> tg | joing mail (          | SMTP):          | ma     | il.gov   | .in   |                 |     |       |
| Incomir       | ng Mail Sei           | ver             |        |          |       |                 |     |       |
| Acc           | ount name:            |                 | supp   | port     |       |                 |     | 1     |
| <u>P</u> ass  | word:                 |                 |        |          |       |                 |     |       |
|               |                       |                 | B      | ememb    | er pa | no <u>w</u> oro | ł   |       |
|               | .og on usin           | g <u>S</u> ecur | e Pass | sword A  | uther | nticatio        | n   |       |
| Outgoir       | ng Mail Sei           | ver             |        |          |       |                 |     |       |
| <b>V</b>      | ly ser <u>v</u> er re | equires a       | uthen  | lication |       |                 | Set | tings |
|               |                       |                 |        |          |       |                 |     |       |
|               |                       |                 |        |          |       |                 |     |       |
|               |                       |                 |        |          |       |                 |     |       |

Click OK

Click on Advanced Tab

Enter 465 in the **Outgoing mail (SMTP):** field. Under **Outgoing Mail (SMTP)**, check the box next to "**This server requires a secure connection (SSL)**".

Enter 995 in the **Incoming mail (POP3):** field.Under **Incoming mail (POP3)**, check the box next to **"This server requires a secure connection (SSL)"**.

Click the check box for "Leave a copy of Messages on Server"

| 🗟 mail.gov.in Properties 🛛 🛛 🛜                         | × |
|--------------------------------------------------------|---|
| General Servers Connection Security Advanced           |   |
| Server Port Numbers                                    | - |
| Qutgoing mail (SMTP): 465 Use Defaults                 | ) |
| This server reguires a secure connection (SSL)         |   |
| Incoming mail (POP3): 995                              |   |
| This server requires a secure <u>c</u> onnection (SSL) |   |
| Server Timeouts                                        |   |
| Short 🐨 Long 1 minute                                  |   |
| Sending                                                |   |
| Break apart messages larger than 60 🔅 KB               |   |
| Delivery                                               |   |
| Leave a copy of messages on server                     |   |
| ■ <u>R</u> emove from server after 5 day(s)            |   |
| Remove from server when deleted from 'Deleted Items'   |   |
|                                                        |   |
| OK Cancel Apply                                        | 5 |

Click on OK